## 面向终端的AMP Windows连接器例外项(在 McAfee VirusScan Enterprise 8.8中)

## 目录

<u>简介</u>

<u>面向终端的AMP Windows连接器例外项(在McAfee VirusScan Enterprise 8.8中)</u>

## 简介

要防止面向终端的AMP连接器与防病毒软件或其他安全软件之间发生冲突,必须创建排除项,以便 防病毒软件不扫描面向终端的AMP连接器目录。

## 面向终端的AMP Windows连接器例外项(在McAfee VirusScan Enterprise 8.8中)

- 1. 打开VirusScan控制台。
- 2. 从"任务"菜单中选择"On-Access Scanner属性"。
- 3. 从左窗格中选择所有进程。
- 4. 选择"排除**项"**选项卡。
- 5. 单击"Exclusions(**排除)**"按钮。
- 6. 在"设置排**除项"对**话框中,单击**"添加**"按钮。
- 7. 单击"浏**览"**按钮,选择面向终端的AMP连接器安装目录(默认情况下,对于5.1.1及更高版本 ,为C:\Program Files\Cisco,或对于以前版本,为C:\Program Files\Sourcefire),然后选中 "也排除子**文件夹"**框。
- 8. Click OK.
- 9. 在"设**置排**除项"对**话框上单击**确定。
- 10. 单击On-Access Scanner Properties(访问扫描程序属性)对话框中的OK。